## Для заливки лицензии:

Открываем драйвер ККМ. В правом верхнем углу ставим галку «Включено»

| 🖳 Тест драйвера ККТ (10. | 9.0.5)            |                   | – 🗆 ×                  |
|--------------------------|-------------------|-------------------|------------------------|
| Информация о ККТ         | Контейнер ПО ККТ: |                   | АТОЛ 77Ф               |
| Регистрация ККТ          |                   | Загрузить ПО ККТ  | Свойства               |
| Чек                      |                   | Считать ПО ККТ    | Ширина ленты:          |
| Отчеты                   |                   | Состав контейнера | 64 (576)               |
| Внесения / выплаты       |                   |                   | Чек закрыт             |
| Печать                   |                   |                   | Кассир:                |
| Маркировка               |                   |                   | ИНН кассира:           |
| Программирование         |                   |                   |                        |
| Универсальные счетчики   |                   |                   | Регистрация<br>кассира |
| ФН                       |                   |                   |                        |
| Bueuruse vctoovictes     |                   |                   | Допечатать             |
| Нали и проток            |                   |                   | Ceopucuan              |
| Пижний уровень           |                   |                   | информация             |
| Сервисные                |                   |                   |                        |
| HOKKI                    |                   |                   |                        |
| Лицензии                 |                   |                   |                        |
| Шаблоны ККТ              |                   |                   |                        |
| Прочее                   |                   |                   |                        |
| Чтение данных            |                   |                   |                        |
| БД документов            |                   |                   |                        |
| Работа с json            |                   |                   |                        |
| Скрипты драйвера         |                   |                   |                        |
| Лог                      |                   |                   | Драйвер:               |
|                          |                   |                   | О программе            |
|                          |                   |                   |                        |

Переходим во вкладку «Лицензии», ставим точку «Из файла», указываем путь к файлу лицензии и нажимаем на кнопку «Ввести лицензии»

| 🖳 Тест драйвера ККТ (10.9 | 9.0.5)                            |                                                             |                       | – 🗆 X                     |
|---------------------------|-----------------------------------|-------------------------------------------------------------|-----------------------|---------------------------|
| Информация о ККТ          | Номер лицензии: 1                 |                                                             | <b>•</b>              | АТОЛ 77Ф                  |
|                           | Из строки                         |                                                             |                       | Свойства                  |
| Регистрация ККТ           | Лицензии:                         | Е:/Документы/Прошить и зарегать ккм/lic общий 33508 3H.json |                       | Включено                  |
| Чек                       |                                   |                                                             | Ввести лицензии       | Ширина ленты:<br>64 (576) |
| Отчеты                    | Тип активации лицензии:           | Активация при регистрации/перерегистрации 🔻                 | Активировать лицензии | Смена закрыта             |
| Внесения / выплаты        |                                   |                                                             | Стереть лицензии      | Чек закрыт                |
| Печать                    |                                   |                                                             | Введенные лицензии    |                           |
| Маркировка                |                                   |                                                             |                       | ИНН кассира:              |
| Программирование          |                                   |                                                             |                       |                           |
| Универсальные счетчики    |                                   |                                                             |                       | кассира                   |
| ΦΗ                        |                                   |                                                             |                       | Статус документа          |
| Внешние устройства        |                                   |                                                             |                       | Допечатать                |
| Нижний уровень            |                                   |                                                             |                       | Сервисная информация      |
| Сервисные                 |                                   |                                                             |                       |                           |
| TO KKT                    |                                   |                                                             |                       |                           |
| Лицензии                  |                                   |                                                             |                       |                           |
| Шаблоны ККТ               |                                   |                                                             |                       |                           |
| Прочее                    |                                   |                                                             |                       |                           |
| Чтение данных             |                                   |                                                             |                       |                           |
| БД документов             |                                   |                                                             |                       |                           |
| Работа с json             |                                   |                                                             |                       |                           |
| Скрипты драйвера          |                                   |                                                             |                       |                           |
| Лог                       |                                   |                                                             |                       | Драйвер:                  |
|                           |                                   |                                                             |                       | О программе               |
|                           | а<br>араными колами защиты / анна |                                                             |                       |                           |

# Для заливки шаблона:

Переходим во вкладку «ПО ККТ», указываем путь к файлу .con и нажимаем кнопку «Загрузить ПО ККТ»

| 😪 Тест драйвера ККТ (10.9 | .0.5)                                                              | - 🗆 ×                     |
|---------------------------|--------------------------------------------------------------------|---------------------------|
| Информация о ККТ          | Контейнер ПО ККТ: Е:/Документы/Прошить и зарегать юхм/ATUC3009.con | АТОЛ 77Ф                  |
| Регистрация ККТ           | Загрузить ПО ККТ                                                   | Свойства                  |
| Чек                       | Считать ПО ККТ                                                     | Ширина ленты:             |
| Отчеты                    | Состав контейнера                                                  | 64 (576)<br>Смена закрыта |
| Внесения / выплаты        |                                                                    | Чек закрыт                |
| Печать                    |                                                                    | Кассир:                   |
| Маркировка                |                                                                    | ИНН кассира:              |
| Программирование          |                                                                    |                           |
| Универсальные счетчики    |                                                                    | Регистрация<br>кассира    |
| ФН                        |                                                                    | Статус документа          |
| Внешние устройства        |                                                                    | Допечатать                |
| Нижний уровень            |                                                                    | Сервисная                 |
| Сервисные                 |                                                                    | информация                |
| TO KKT                    |                                                                    |                           |
| Лицензии                  |                                                                    |                           |
| Шаблоны ККТ               |                                                                    |                           |
| Прочее                    |                                                                    |                           |
| Чтение данных             |                                                                    |                           |
| БД документов             |                                                                    |                           |
| Работа с json             |                                                                    |                           |
| Скрипты драйвера          |                                                                    |                           |
| Лог                       |                                                                    | Драйвер:                  |
|                           |                                                                    | 0 программе               |
|                           |                                                                    |                           |

#### в случае ошибки с лицензией переходим к первому пункту

| 🖳 Тест драйвера ККТ (10.9   | ).5)                                                               |                                       | - 🗆 X                     |
|-----------------------------|--------------------------------------------------------------------|---------------------------------------|---------------------------|
| Информация о ККТ            | Контейнер ПО ККТ: E:/Документы/Прошить и зарегать ккм/АТUC3009.con | · · · · · · · · · · · · · · · · · · · | АТОЛ 77Ф                  |
| Регистрация ККТ             |                                                                    | Загрузить ПО ККТ                      | Свойства                  |
|                             |                                                                    | Считать ПО ККТ                        | Включено                  |
| Чек                         |                                                                    | Состав контейнера                     | Ширина ленты:<br>64 (576) |
| Отчеты                      |                                                                    |                                       | Смена закрыта             |
| Внесения / выплаты          |                                                                    |                                       | Чек закрыт                |
| Печать                      |                                                                    |                                       | Кассир:                   |
| Manusanua                   |                                                                    |                                       |                           |
| Маркировка                  |                                                                    |                                       | ипп кассира:              |
| Программирование            |                                                                    |                                       | Регистрация               |
| Универсальные счетчики      |                                                                    |                                       | кассира                   |
| ΦΗ                          |                                                                    |                                       | Статус документа          |
| Внешние устройства          |                                                                    |                                       | Допечатать                |
| Нижний уровень              |                                                                    |                                       | Сервисная                 |
| Сервисные                   |                                                                    |                                       | нифорниции                |
| ПО ККТ                      |                                                                    |                                       |                           |
| Лицензии                    |                                                                    |                                       |                           |
| Шаблоны ККТ                 |                                                                    |                                       |                           |
| Прочее                      |                                                                    |                                       |                           |
| Чтение данных               |                                                                    |                                       |                           |
| БД документов               |                                                                    |                                       |                           |
| Работа с json               |                                                                    |                                       |                           |
| Скрипты драйвера            |                                                                    |                                       |                           |
| Лог                         |                                                                    |                                       | Драйвер:<br>10.9.0.5      |
|                             |                                                                    |                                       | О программе               |
| 961 Команда не разрешена вв | денными кодами защиты / лицензиями ККТ                             |                                       |                           |

## Для заливки настроек:

В правом верхнем углу нажимаем кнопку «Свойства»

| 🚡 Тест драйвера ККТ (10.9 | 0.5)                                                                | >                      |
|---------------------------|---------------------------------------------------------------------|------------------------|
| Информация о ККТ          | Контейнер ПО ККТ: [E:/Документы/Прошить и зарегать ююи/ATUC3009.con | АТОЛ 7                 |
| Регистрация ККТ           | Загрузить ПО ККТ                                                    | Свойства               |
| Чек                       | Считать ПО ККТ                                                      | И включено             |
| 0                         | Состав контейнера                                                   | 64 (57                 |
| Отчеты                    |                                                                     | Смена закры            |
| Внесения / выплаты        |                                                                     | Чек закр               |
| Печать                    |                                                                     |                        |
| Маркировка                |                                                                     | ИНН кассира:           |
| Программирование          |                                                                     |                        |
| Универсальные счетчики    |                                                                     | Регистрация<br>кассира |
| ΦH                        |                                                                     | Статус документа       |
| Внешние устройства        |                                                                     | Допечатать             |
| Нижний уровень            |                                                                     | Сервисная              |
| Сервисные                 |                                                                     | инфорнация             |
| ПО ККТ                    |                                                                     |                        |
| Лицензии                  |                                                                     |                        |
| Шаблоны ККТ               |                                                                     |                        |
| Прочее                    |                                                                     |                        |
| Чтение данных             |                                                                     |                        |
| БД документов             |                                                                     |                        |
| Работа с json             |                                                                     |                        |
| Скрипты драйвера          |                                                                     |                        |
| Лог                       |                                                                     | Драйвер:               |
|                           |                                                                     | О программе            |
|                           |                                                                     |                        |

## Далее «Параметры ККТ»

| Информация о ККТ     | Контейнер ПО ККТ: Е:/Докум | енты/Прошить и зар | егать ккм/ATUC3009.con                   |                              |         | ATC                     |
|----------------------|----------------------------|--------------------|------------------------------------------|------------------------------|---------|-------------------------|
| Регистрация ККТ      |                            |                    |                                          | Загрузить                    | ПО ККТ  | Свойства                |
| Unit                 |                            | 🖳 Свойства         |                                          | ×                            | о ккт   | Включено                |
| чек                  |                            | Vernovierno        |                                          |                              | гейнера | Ширина 6                |
| Отчеты               |                            | Молель:            |                                          | <b>*</b>                     |         | Смена за                |
| несения / выплаты    |                            | Пароль пользо      | авателя                                  |                              |         | Чек                     |
| Печать               |                            | Пароль достуг      | na:                                      |                              |         | Кассир:                 |
| Маркировка           |                            | Удалённое по       | одключение                               |                              |         | ИНН кассира:            |
| Daverage 100         |                            | Адрес ПК:          |                                          | Таймаут 10000 мс. 🜲          |         |                         |
| программирование     |                            | Параметры по       | одключения к ККТ                         |                              |         | Регистрация             |
| иверсальные счетчики |                            | Автоматич          | ески восстанавливать связь с ККТ         |                              |         | кассира                 |
| ФН                   |                            | Канал связи:       | USB                                      | •                            |         | Статус докумен          |
| Внешние устройства   |                            | COM-nopt:          | COM1                                     | ▼ 115200 бод ▼               |         | Допечатать              |
|                      |                            | IP-адрес:          | 192.168.1.10                             | : 5555 🗘                     |         |                         |
| Нижний уровень       |                            | MAC-adpec:         | FF:FF:FF:FF:FF                           |                              |         | сервисная<br>информация |
| Сервисные            |                            | Канал до ОФД       | : Автоматически                          | •                            |         |                         |
| ПО ККТ               |                            | Дополнителы        | но                                       |                              |         |                         |
| 0                    |                            | Сохранять          | документы в БД                           |                              |         |                         |
| Лицензии             |                            | Путь к катало      | гу скриптов:                             |                              |         |                         |
| Шаблоны ККТ          |                            | Инвертиро          | вать состояние денежного ящика           |                              |         |                         |
| Прочее               |                            | Автоматич          | ески передавать меру количества (тег 21) | м<br>08) на позицию          |         |                         |
| Чтение данных        |                            | Связь              |                                          |                              |         |                         |
| БД документов        |                            | Результат:         | Brunn                                    |                              |         |                         |
| Работа с json        |                            |                    | Поиск                                    | проверка связи параметры ККТ |         |                         |
| Скрипты драйвера     |                            | о драивере         | 1                                        | Unicha UK                    |         |                         |
| Лог                  |                            |                    |                                          |                              |         | Драйвер:                |
|                      |                            |                    |                                          |                              |         | 10.9.0.5                |

#### Затем кнопку «Импорт»

| 🔄 Тест драйвера ККТ (10.9 | 0.5)                                                               | - 🗆 ×                     |
|---------------------------|--------------------------------------------------------------------|---------------------------|
| Информация о ККТ          | Контейнер ПО ККТ: Е:/Документы/Прошить и зарегать кон/ATUC3009.con | АТОЛ 77Ф                  |
|                           |                                                                    | Свойства                  |
| Регистрация ККТ           | 🖳 Параметры ККТ ? X                                                | Включено                  |
| Чек                       | Параметр Значение                                                  | Ширина ленты:<br>64 (576) |
| Отчеты                    | > 1 Основные                                                       | Смена закрыта             |
| Внесения / выплаты        | > 2 Канал связи                                                    | Чек закрыт                |
| Печать                    | > 3 Оплаты                                                         | Кассир:                   |
| Марикирориса              | > 5 Печать                                                         |                           |
| Маркировка                | > 6 Настройки отчетов                                              | ини кассира.              |
| Программирование          | > 7 Шрифт                                                          | Регистрация               |
| Универсальные счетчики    | > 8 Пользователи и пароли                                          | кассира                   |
| ΦΗ                        | > 9 Клише                                                          | Статус документа          |
| Внешние устройства        | > 11 Wi-Fi                                                         | Допечатать                |
| Нижний уровень            | > 13 Скорость печати                                               | Сервисная                 |
|                           | > 14 Hazoru                                                        | информация                |
| Сервисные                 |                                                                    |                           |
| ПО ККТ                    | > 26 Pañora c KM                                                   |                           |
| Лицензии                  | > 27 Название секций                                               |                           |
| Шаблоны ККТ               |                                                                    |                           |
| Прочее                    |                                                                    |                           |
| Чтение данных             |                                                                    |                           |
| БД документов             |                                                                    |                           |
| Работа с json             |                                                                    |                           |
| Скрипты драйвера          |                                                                    |                           |
| Лог                       | инпорт экспорт Сохранить и выити выити ва сохранения               | Драйвер:                  |
|                           |                                                                    | 10.9.0.5                  |
|                           |                                                                    | О программе               |
|                           |                                                                    |                           |

## И выбираем файл с настройками

| Mark and a second second |                          | (AT) (C2000                                    |                  |                                |        |                    |            | АТОЛ 7                |
|--------------------------|--------------------------|------------------------------------------------|------------------|--------------------------------|--------|--------------------|------------|-----------------------|
| информация о ККТ         | Контейнер ПО ККТ: Е:/Док | сументы/прошить и зарегать ккм/АТОС 3009.con   |                  |                                |        |                    | Свої       | йства                 |
| Регистрация ККТ          |                          | Параметры ККТ                                  |                  | ?                              | X      |                    | Включен    | 10                    |
| Чек                      | Па                       | араметр                                        | Значение         |                                |        |                    | ш          | Јирина лент<br>64 (5) |
| Отчеты                   |                          |                                                | 1                |                                | -      |                    |            | ена закры             |
| Внесения / выплаты       | 🖕 импорт настроек из фа  | 347/18                                         |                  |                                |        |                    | ^          | Чек закр              |
| Печать                   |                          | окальный диск (E:)  >  Документы  >  Прошить и | зарегать ккм     | ~                              | Ū,     | Поиск в: Прошит    | ъ и зарега |                       |
| Маркировка               | Упорядочить 🔻 Нов        | ая папка                                       |                  |                                |        |                    |            |                       |
| Программирование         | на собеседован ^         | Амя                                            | Дата изменения   | Тип                            | Размер |                    |            | 201110                |
| ниверсальные счетчики    | Прошить и заре           | FirmwareUpdater_win_14_01_22 15,17 np          | 01.12.2022 17:01 | Папка с файлами                |        |                    |            | рация                 |
| ΦΗ                       | OneDrive                 | Карточки регистрации                           | 30.12.2022 8:38  | Папка с файлами                |        |                    |            | кумента               |
| Внешние устройства       | 💻 Этот компьютер         | ЧТТ.Консоль 3.3.1                              | 05.10.2022 10:38 | Папка с файлами<br>Файд "ISON" | 63.97  | 3 KE               |            | тать                  |
| Нижний уровень           | Видео                    | АТОЛ_77Ф_5_8_3 для EV ФФД 1.2_new.js           | 12.04.2022 8:02  | Файл "JSON"                    | 00 51  | 2 КБ               |            | сная                  |
| Сервисные                | Документы                |                                                |                  |                                |        |                    |            | ация                  |
| ПО ККТ                   | 🕂 Загрузки               |                                                |                  |                                |        |                    |            |                       |
| Пипензии                 | Изображения              |                                                |                  |                                |        |                    |            |                       |
|                          | Музыка                   |                                                |                  |                                |        |                    |            |                       |
|                          | Объемные объ             |                                                |                  |                                |        |                    |            |                       |
| Прочее                   | Новый том (С:)           |                                                |                  |                                |        |                    |            |                       |
| Чтение данных            | Зарезервирован           |                                                |                  |                                |        |                    |            |                       |
| БД документов            | 👝 Локальный дис 🗸        |                                                |                  |                                |        |                    |            |                       |
| Работа с json            | Имя                      | файла: АТОЛ 77Ф 5.8.3 для EV ФФД 1.2 new.isor  | 1                |                                | ~      | Файл JSON (*.ison) | ~          |                       |
| Скрипты драйвера         |                          | +                                              |                  |                                |        |                    | 714642     |                       |
| Лог                      |                          |                                                |                  |                                | L      | Окрыв              | , mena     |                       |
|                          |                          |                                                |                  |                                |        |                    | 10.9.0.5   |                       |

#### Затем нажимаем кнопку «Сохранить и выйти»

| Информация о ККТ     | Контейнер ПО ККТ: В | :/Документы/Прошить и зарегать ккм/ATUC3 | 3009.con  |                              | AT                   |
|----------------------|---------------------|------------------------------------------|-----------|------------------------------|----------------------|
| December 1007        | _                   |                                          |           | Paravara DO VVT              | Свойства             |
| Регистрация ККТ      |                     | 🖼 Параметры ККТ                          |           | ? ×                          | Включено             |
| Чек                  |                     | Параметр                                 | Значение  |                              | Ширина               |
| Отчеты               |                     | > 1 Основные                             |           |                              | Смена з              |
| Внесения / выплаты   |                     | > 2 Канал связи                          |           |                              | Чек                  |
| Печать               |                     | > 3 Оплаты                               |           |                              | Кассир:              |
| Маркировка           |                     | > 5 Печать                               |           |                              | MHH Kaccupat         |
| маркировка           |                     | > 6 Настройки отчетов                    |           |                              | ини кассира:         |
| Программирование     |                     | > 7 Шрифт                                |           |                              | Регистрация          |
| иверсальные счетчики |                     | > 8 Пользователи и пароли                |           |                              | кассира              |
| ФН                   |                     | > 9 Клише                                |           |                              | Статус докуме        |
| Энешние устройства   |                     | > 11 Wi-Fi                               |           |                              | Допечатать           |
|                      |                     | > 13 Скорость печати                     |           |                              |                      |
| Нижний уровень       |                     | > 14 Налоги                              |           |                              | Сервисная информация |
| Сервисные            |                     | > 15 ОФД                                 |           |                              |                      |
| TIO KKT              |                     | > 19 Диагностика                         |           |                              |                      |
| Лицензии             |                     | > 26 Работа с КМ                         |           |                              |                      |
|                      |                     | > 27 Название секций                     |           |                              |                      |
| Шаблоны ККТ          |                     |                                          |           |                              |                      |
| Прочее               |                     |                                          |           |                              |                      |
| Чтение данных        |                     |                                          |           |                              |                      |
| БД документов        |                     |                                          |           |                              |                      |
| Работа с json        |                     |                                          |           |                              |                      |
| Скрипты драйвера     |                     |                                          | $\frown$  |                              |                      |
| Лог                  |                     | Импорт Экспорт 🔻                         | Сохранить | и выйти Выйти без сохранения | Inaŭren:             |
|                      |                     |                                          |           |                              | 10.9.0.5             |

#### И кнопку «Не выгружать»

| Информация о ККТ     | KONTENNED TO KKT: E://JOKUMENTE//JODUMATE // SADECATE KKM/ATI/C 3009 cop                                                                        | АТОЛ               |
|----------------------|----------------------------------------------------------------------------------------------------|--------------------|
| информация о ККТ     |                                                                                                    | Свойства           |
| Регистрация ККТ      | 🕼 Параметры ККТ ? 🗙                                                                                                    | Включено           |
| Чек                  | Параметр Значение                                                                                                    | Ширина лен<br>64 ( |
| Отчеты               | > 1 Основные                                                                                                    | Смена закр         |
| Внесения / выплаты   | > 2 Канал связи                                                                                                    | Чек зан            |
| Печать               | > 3 Оплаты                                                                                                    | Кассир:            |
| Маркировка           | > 5 Печать                                                                                                    | ИНН кассира:       |
| Программирование     | 7Щ С Предупреждение                                                                                                    |                    |
| иверсальные счетчики | > 8 Пс                                                                                                    | кассира            |
| ΦH                   | <ul> <li>У 9 Кл</li> <li>Открывать дя при закрытии чека (9)</li> <li>Открывать дя при закрытии чека (9)</li> </ul>                              | Статус документа   |
| Знешние устройства   |                                                                                                    | Допечатать         |
| Нижний уровень       | У 14 Н домашнем каталоге текущего пользователя                                                                                                  | Сервисная          |
| Сервисные            | 15 0 При подключении ККТ к другому рабочему месту рекомендуется выгрузить<br>инстратура с SV/(SOM) а распаратории их обратно из иссона рабоном. |                    |
| ПО ККТ               | > 19 Д настройки в Сэхузону, а после за рузить их обратно на новом расочем месте                                                                |                    |
| Лицензии             | > 27 H BULDYAUTE ISON BULDYAUTE CSV HE BULDYAUTE                                                                                                |                    |
| Шаблоны ККТ          |                                                                                                    |                    |
| Прочее               |                                                                                                    |                    |
| Чтение данных        |                                                                                                    |                    |
| БД документов        |                                                                                                    |                    |
| Работа с json        |                                                                                                    |                    |
| Скрипты драйвера     |                                                                                                    |                    |
| Лог                  | Импорт Экспорт 🔻 Сохранить и выйти Выйти без сохранения                                                                                         | Драйвер:           |